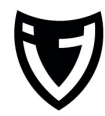

## "Mein iPhone suchen" deaktivieren

Wuppertal, 11.11.2013 imendit.de

## Einleitung

Seit iOS 7 gibt es eine Sicherheitsfunktion, die Ihr iPhone für einen potentiellen Dieb unbrauchbar machen soll.

Wenn Sie unter iOS 7 "Mein iPhone suchen" aktiviert haben, können Sie das Gerät nicht einfach zurück setzen oder wiederherstellen. Es wird immer das Kennwort der iCloud-Adresse bzw. Apple-ID abgefragt. Man kann es zwar im sogenannten "DFU-Modus" wiederherstellen, aber auch hier muss das Kennwort der iCloud-Adresse eingegeben werden wenn das Gerät aktiviert werden soll.

Diese Funktion ist super für den fall, dass das Gerät geklaut wird. Wenn Sie das Gerät aber beispielsweise verkaufen oder über Apple tauschen möchten, muss diese Funktion deaktiviert werden. Andernfalls kann der Käufer nichts mit Ihrem Gerät anfangen. Wir erklären Ihnen wie es funktioniert:

## Über Ihren Computer

- Gehen Sie über Ihren Browser auf <u>www.icloud.com</u>
- Melden Sie sich mit Ihrer iCloud / Apple-ID an
- Klicken Sie auf "Mein iPhone"
- Sie werden erneut aufgefordert Ihr Kennwort einzugeben
- Jetzt finden Sie im oberen Bereich den Punkt "Alle Geräte"
- Dort wählen Sie Ihr entsprechendes Gerät aus
- Jetzt können Sie auf iPhone / iPad / Mac löschen klicken

## Über Ihr iPhone / iPad

- Gehen Sie in die Einstellungen
- Dort gibt es den Punkt "iCloud"
- Ganz unten gibt es einen Schieberegler für "Mein iPhone suchen"
- Diesen müssen Sie antippen / deaktivieren
- Bestätigen Sie dies mit ihrem Kennwort